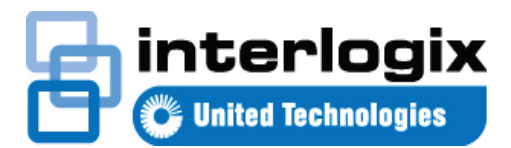

# Guia Rápido do TruVision Navigator 7.1

Este documento contém instruções básicas para instalar o TruVision<sup>®</sup> Navigator e adicionar um único gravador ou câmara para ativar a visualização de vídeo.

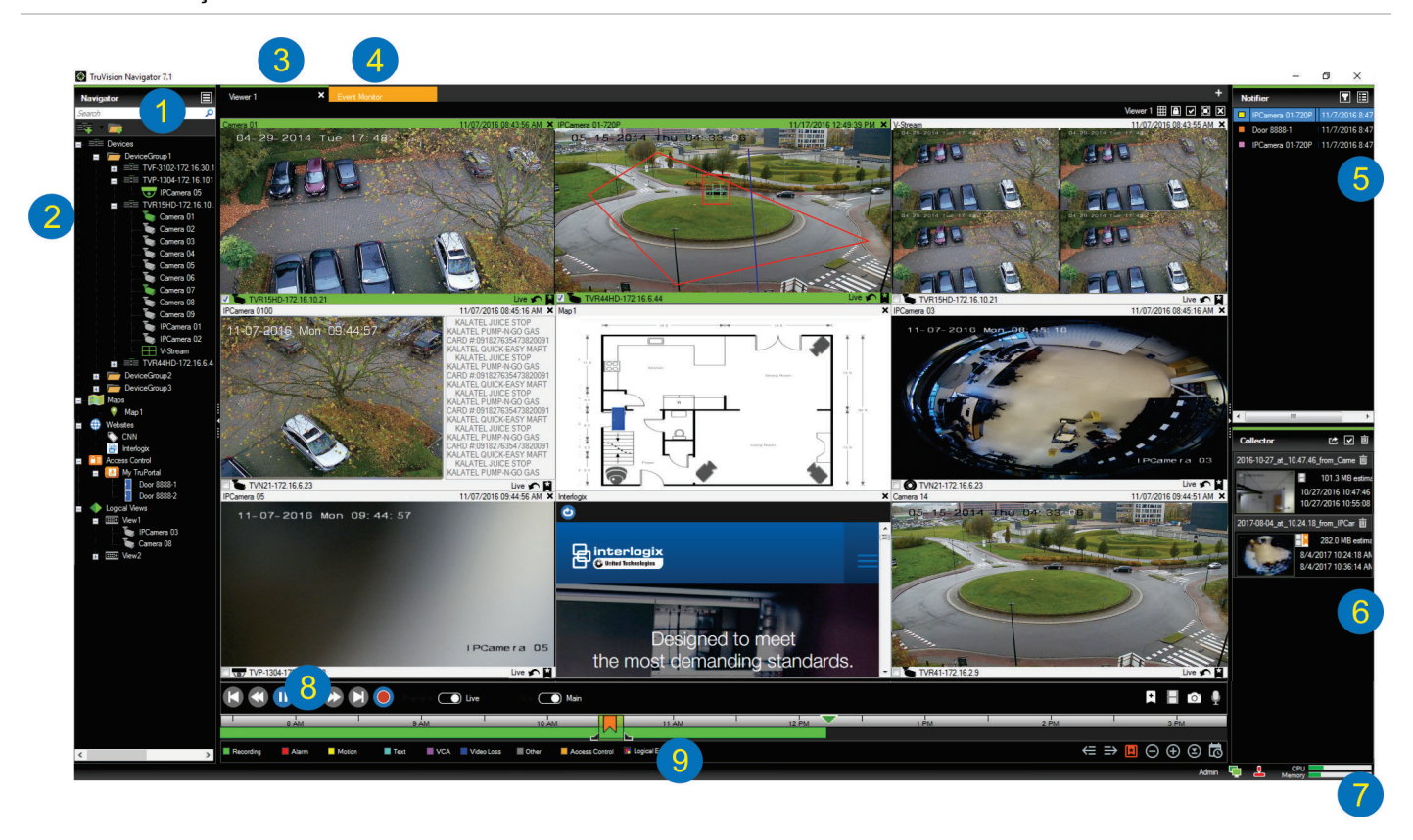

- Barra de ferramentas do Navigator. Contém a lista pendente do menu principal do Navigator (inclui Definições, Device Manager, Gestor de marcadores, Tarefas, Abrir ficheiro de vídeo exportado, Calculador de armazenamento, Ajuda e Terminar sessão), o campo Procurar e os botões Adicionar dispositivos e Adicionar pastas
- 2 Painel do Navigator. Contém gravadores, câmaras, mapas, sites, pontos de controlo de acesso e vistas lógicas que podem ser organizadas dentro de pastas.
- 3 Painel do visualizador. Podem ser adicionados até 10 painéis de visualização com separadores, clicando no botão +.
- 4 Monitor de eventos. Uma janela de visualização destacável para visualizar vídeo em direto a partir de câmaras ligadas ao notificador.

- 5 Painel do notificador. Visualizar eventos em tempo real recebidos de dispositivos TruVision. Contém ligações a notificações de eventos de vídeo, assim como ao botão Detalhes que permite aceder à janela Central de eventos. Também contém um menu Filtros para filtrar os tipos de eventos mostrados no notificador.
- 6 Painel do recolector. Contém todos os segmentos de vídeo, fotografias e gravações locais relevantes prontos para exportação. Também contém os botões de exportar, selecionar tudo e lixo.
- 7 Indicadores do sistema. Contém medidores de uso da CPU e da memória, assim como o estado de ligação ao servidor e ao keypad. Desloque o ponteiro do rato sobre os medidores para ver a percentagem da CPU e a quantidade de memória atualmente em utilização.
- 8 Controlos da reprodução. Controlam a reprodução e a gravação de vídeo.

9 Linha de tempo. Proporciona uma visualização gráfica do vídeo gravado durante um período de tempo. Contém controlos para alternar entre stream em direto e secundário e botões de ampliação/diminuição, centrar linha de tempo, adicionar marcador ao vídeo, ir para o marcador anterior, ir para o marcador seguinte, mostrar/ocultar marcadores na linha de tempo, ir para data, guardar vídeo, fotografia instantânea, controlos PTZ e premir para falar. Etiquetas de vídeo com código de cores são apresentadas na parte inferior esquerda, sob a linha de tempo.

#### Opções de instalação

Existem duas opções de instalação para o TruVision Navigator. As caraterísticas e funções principais permanecem inalteradas, independentemente de qual das duas opções de instalação for selecionada:

- Modelo independente Esta opção de instalação permite que o cliente e a base de dados residam no mesmo computador. Nenhum outro cliente na rede se pode ligar à base de dados neste computador. Esta opção de instalação é ideal para sistemas locais pequenos, independentes.
- Modelo multicliente (cliente-servidor tradicional) Esta opção de instalação permite que o cliente e o servidor residam no mesmo computador ou em computadores separados. Esta opção de instalação é ideal para sistemas maiores com utilizadores, computadores e dispositivos de gravação dispersos em termos geográficos.

#### Pré-requisitos de instalação

Para cada computador:

- Faça o download da versão mais recente do TruVision Navigator a partir de www.interlogix.com/video.
- Faça o download do service pack mais recente do sistema operativo a partir da Central de Download da Microsoft<sup>®</sup>.
- Procure atualizações do Windows<sup>®</sup> em update.microsoft.com.
- Faça o download do driver de vídeo mais recente.
- Para obter informações sobre os requisitos mínimos de software e hardware, consulte o Manual do Utilizador do TruVision Navigator.

### Instalação (independente ou clienteservidor)

**Nota:** é necessário ter direitos de administrador para instalar o Navigator num computador, mas a aplicação está disponível para qualquer utilizador que inicie sessão corretamente através de uma conta Windows nesse computador.

Para instalar o TruVision Navigator num computador:

- Faça duplo clique no ficheiro TruVision Navigator Setup.exe para dar início à instalação. Se solicitado, clique com o botão direito do rato no ficheiro Setup.exe e selecione Executar como administrador.
- Se necessário, clique em Sim na janela de Controlo de Conta do Utilizador para fazer alterações no computador.
- É apresentada a janela do Contrato de licença do utilizador final. Marque a caixa de marcação de Aceito estes termos e condições e, em seguida, clique em Seguinte para continuar.
- É apresentada a janela de Boas-vindas. Selecione Típica (instalação independente) ou Avançada (para uma instalação cliente-servidor ou para alterar a localização de instalação predefinida) e clique em Seguinte.

| wercome to the mataner                                                         |                                  |                      | ð                  |
|--------------------------------------------------------------------------------|----------------------------------|----------------------|--------------------|
| This program will install TruVision N                                          | Navigator on your (              | computer. Click Nex  | kt to continue.    |
| Typical<br>This is the recommended of<br>an internally-managed dat             | option. It will instal<br>abase. | l a basic standalone | e system that uses |
| <ul> <li>Advanced</li> <li>Use this option to install the settings.</li> </ul> | e product in client/s            | server mode, or to c | werride default    |
|                                                                                |                                  |                      |                    |
|                                                                                |                                  |                      |                    |

- Apenas instalação avançada: É apresentada a janela Pasta de instalação. Clique no botão Seguinte para aceitar a pasta de instalação predefinida ou clique em ... para selecionar uma localização diferente.
- Apenas instalação avançada: É apresentada a janela Configuração. Selecione Modo independente ou Modo cliente-servidor.

| Configuration                                                              |                                          |                    | Ð                    |
|----------------------------------------------------------------------------|------------------------------------------|--------------------|----------------------|
| TruVision Navigator can be deploye<br>one machine, the latter can run on n | d in standalone or<br>nultiple machines. | client/server mode | . The former runs on |
| Standalone Mode                                                            |                                          |                    |                      |
| TruVision Navigator runs e                                                 | ntirely on a single                      | machine.           |                      |
| Client/Server Mode                                                         |                                          |                    |                      |
| TruVision Navigator is split<br>computer)                                  | t across a client an                     | d server (which ca | n also be the same   |
|                                                                            |                                          |                    |                      |
|                                                                            |                                          |                    |                      |
|                                                                            |                                          |                    |                      |

- 7. Siga todas as instruções nas janelas subsequentes até a instalação estar concluída.
- Clique em Terminar e, em seguida, clique em Fechar para concluir a instalação. O ícone do TruVision Navigator aparece no ambiente de trabalho do computador e no menu Iniciar.

**Nota**: consulte o *Manual do Utilizador do TruVision Navigator* para obter instruções de instalação detalhadas.

#### Iniciar sessão pela primeira vez

- 1. Depois de concluir a instalação, abra o TruVision Navigator utilizando um dos métodos seguintes:
  - Faça duplo clique no ícone do TruVision Navigator no ambiente de trabalho.
  - Vá para Iniciar > Todos os programas > TruVision Navigator.
- Quando o TruVision Navigator abre, é apresentada uma janela de início de sessão. Inicie sessão como Administrador predefinido, digitando as seguintes credenciais predefinidas:
  - Nome de utilizador admin
  - Password admin
- Clique em Início de sessão. Após o início de sessão, é apresentada a janela de alteração da password e, por motivos de segurança, é solicitada a alteração da password predefinida.
- 4. Digite a nova password no campo **Password**.
- 5. Volte a digitar a password no campo **Confirmar** password.
- 6. Selecione uma pergunta na lista pendente de **Pergunta** de desafio.
- 7. Digite a resposta à pergunta de desafio no campo **Resposta de desafio**.
- 8. Clique em OK.

#### Adicionar um único dispositivo (gravador

#### ou câmara)

Após iniciar sessão, para adicionar um único dispositivo ao Navigator, faça o seguinte:

Clique no botão de Adicionar dispositivo e e selecione Adicionar manualmente ou Adicionar através da ferramenta de localização.

#### Adicionar através da ferramenta de localização

Utilizando o rato, selecione um ou mais dispositivos a partir da lista de dispositivos localizados e, em seguida, clique em **Adicionar**.

| Configuration                                                   |                                                     |                     | đ                  |
|-----------------------------------------------------------------|-----------------------------------------------------|---------------------|--------------------|
| TruVision Navigator can be de<br>one machine, the latter can ru | eployed in standalone or<br>n on multiple machines. | client/server mode. | The former runs on |
| O Standalone Mode                                               |                                                     |                     |                    |
| TruVision Navigator                                             | runs entirely on a single                           | machine.            |                    |
| Client/Server Mode                                              |                                                     |                     |                    |
| TruVision Navigator i<br>computer)                              | s split across a client an                          | d server (which ca  | n also be the same |
| Computer)                                                       | s split across a client an                          | d server (which ca  | n also be the sar  |
|                                                                 |                                                     |                     |                    |
|                                                                 | Pack                                                | Next                | Canaal             |

**Nota:** a ferramenta de localização tenta adicionar um dispositivo (gravador ou câmara TruVision) utilizando as credenciais predefinidas. Se as credenciais de um dispositivo tiverem sido alteradas em relação aos valores predefinidos, o dispositivo é adicionado ao painel Navigator mas é mostrado como offline. Neste caso, as credenciais atualizadas têm de ser aplicadas manualmente pelo utilizador, clicando com o botão direito do rato sobre o dispositivo e selecionando **Propriedades** ou **Configurar dispositivo**.

#### Adicionar manualmente

1. Selecione o modelo apropriado na lista pendente de **Tipo** de dispositivo.

| Add Device      |                    | >      |
|-----------------|--------------------|--------|
| Device Type:    | TruVision Recorder | $\sim$ |
| Device Title:   |                    |        |
| Device Address: |                    |        |
| Device Port:    | 8000               | *      |
| Streaming Type: | TCP                | ~      |
| Usemame:        |                    |        |
| Password:       |                    |        |
|                 | Add Device Offline |        |
| ОК              | Cancel             |        |
|                 |                    |        |

**Nota:** selecione **Gravador TruVision** ou **Câmara TruVision** na lista pendente de qualquer dispositivo TruVision. Utilizar uma destas drivers ativa a página de configuração do dispositivo baseada em browser.

- 2. Digite um nome no campo **Título do dispositivo**. Os valores são alfanuméricos.
- Conforme o tipo de dispositivo, pode ser necessário fazer uma seleção na lista pendente de Tipo de streaming. Para alguns dispositivos há apenas uma opção para o Tipo de streaming, pelo que esta está selecionada por predefinição.
- Digite o endereço IP do dispositivo ou o URL DynDNS ou EzDDNS no campo Endereço do dispositivo.
- O campo Porta está pré-preenchido com um valor predefinido baseado no tipo de dispositivo selecionado. Se a porta atribuída ao dispositivo for diferente do valor predefinido, digite o valor correto da porta neste campo.

- Introduza o Nome de utilizador e a Password. Estes campos só são necessários se o dispositivo que está a ser adicionado foi configurado para necessitar de um nome de utilizador e uma password.
- Clique em OK. O seu dispositivo aparece sob o nó Dispositivos no painel Navigator.

**Nota:** depois de clicar em **OK**, os campos realçados com um ponto de exclamação vermelho indicam valores rejeitados. Desloque o cursor do rato sobre os pontos de exclamação para obter sugestões sobre o motivo pelo qual os valores são inválidos. Todos os campos têm de ser válidos para adicionar um dispositivo com sucesso.

## Visualização de vídeo a partir de uma câmara adicionada

1. Expanda o ícone do dispositivo adicionado para visualizar as câmaras.

**Nota:** poderá aparecer uma mensagem de erro a informar que o dispositivo foi adicionado mas que o firmware não é suportado. Isto não deverá impedir a visualização de vídeo.

 Faça duplo clique num ícone da câmara ou arraste-o a partir do painel Navigator para um mosaico de vídeo no painel do visualizador para visualizar o vídeo.

#### Ajuda

Clique no botão do menu principal do Navigator e selecione **Ajuda**. Clique em **Abrir ajuda** para abrir o *Manual do Utilizador do TruVision Navigator*, que contém instruções mais detalhadas sobre todos os tópicos.

#### Informações de contacto

www.interlogix.com ou www.firesecurityproducts.com.

Para apoio ao cliente, vá para www.interlogix.com/support.

© 2018 United Technologies Corporation

A Interlogix é parte da UTC Climate, Controls & Security, uma unidade da United Technologies Corporation. Todos os direitos reservados.

Os nomes comerciais utilizados neste documento podem ser de marcas comerciais ou marcas comerciais registadas dos fabricantes ou vendedores dos respetivos produtos.